You can optionally configure email alerts. Email alerts are sent for the following events:

- Capture job status changes.
- Storage usage alerts.
  - These are generated when Transfer Appliance storage capacity reaches 95%, 97%, and 99% full.

Use the following procedure to configure optional email alerts.

- 1. Open the Transfer Appliance Web User Interface.
- 2. Click the **Settings** icon and select **Email Notification**.
- 3. Enter the following SMTP connection information:
  - For SMTP Server, enter your SMTP server address.
  - For **Port**, enter the TCP port your SMTP server uses.
  - For **Connection**, choose the appropriate security mechanism (SSL, TLS, or None).
  - Supply the User Name and Password for connecting to your SMTP server.
- 4. For **Sender Email Address**, enter an email account to be used as the sender of all notifications.
- 5. For **Recipient(s)**, enter a comma-delimited list of email addresses to send notifications to.
- 6. Click Save.

If you're using link aggregation, <u>configure link aggregation</u> (/transfer-appliance/docs/2.0/setting-up-link-aggregation) next.

To start your transfer, choose the method you identified earlier:

 <u>Microsoft Windows workstation transfer</u> (/transfer-appliance/docs/2.0/capturing-data-windows)

- Linux workstation transfer (/transfer-appliance/docs/2.0/capturing-data-linux)
- Export an NFS Share (/transfer-appliance/docs/2.0/exporting-nfs-share)
- Capturing data from HDFS (/transfer-appliance/docs/2.0/capturing-data-hdfs-nfs-share)

To change, view, or test Transfer Appliance configurations, see:

- <u>Testing network connectivity</u> (/transfer-appliance/docs/2.0/testing-network-connectivity)
- <u>Displaying network configuration settings</u> (/transfer-appliance/docs/2.0/displaying-network-configuration)
- <u>Displaying Transfer Appliance information</u> (/transfer-appliance/docs/2.0/displaying-appliance-information)
- <u>Resetting the capture user password</u> (/transfer-appliance/docs/2.0/resetting-password)
- <u>Resetting Transfer Appliance</u> (/transfer-appliance/docs/2.0/resetting-appliance)